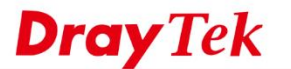

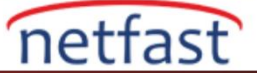

## VPN ÜZERİNDEN DHCP RELAY

Vigor Router, DHCP sunucusu VPN ile yönlendiriciye bağlanan uzak ağda olsa bile DHCP isteklerini mevcut DHCP sunucusuna iletebilir. Gerekli yapılandırmalar aşağıdadır.

## DrayOS

1. VPN and Remote Access >> LAN-to-LAN sayfasına gidin. DHCP sunucusuna bağlanan VPN profilinde Multicast via VPN'i etkinleştirin.

| Profile Name          | ipsec    |         |       |  |
|-----------------------|----------|---------|-------|--|
| Enable this profile   |          |         |       |  |
| VPN Dial-Out Through  |          |         |       |  |
| WAN1 First            |          |         | •     |  |
| Netbios Naming Packet | Pass     | Block   |       |  |
| Multicast via VPN     | Pass     | Block   |       |  |
| (for some IGMP IP-Car | mera.DHC | P Relay | etc.) |  |

2. LAN >> General Setup sayfasına gidin. DHCP Server Configuration'da "Enable Relay Agent" seçeneğini seçin ve DHCP Server IP Address'de DHCP Server'ın Local IP adresini girin.

| LAN >> General Setup                   |               |                          |                  |  |  |
|----------------------------------------|---------------|--------------------------|------------------|--|--|
| LAN 1 Ethernet TCP / IP and DHCP Setup |               | LAN 1 IPv6 Setup         |                  |  |  |
| Network Configuratio<br>For NAT Usage  | n             | DHCP Server Configuratio | n<br>able Server |  |  |
| IP Address                             | 192.168.12.1  | 🖉 Enable Relay Agent     |                  |  |  |
| Subnet Mask                            | 255.255.255.0 | DHCP Server IP Address   | 192.168.0.100    |  |  |
|                                        | (             | Start IP Address         | 192.168.12.10    |  |  |
| RIP Protocol Control                   | Disable *     | IP Pool Counts           | 200              |  |  |
|                                        |               | Gateway IP Address       | 192.168.12.1     |  |  |
|                                        |               | L anda Tima              | 259200           |  |  |

Yukarıdaki yapılandırmada, router DHCP isteklerini VPN üzerinden iletecektir.

## Linux

1. VPN and Remote Access >> VPN Profiles'a gidin. DHCP sunucusuna bağlanan VPN profilini seçin. Advanced sayfasındaki Multicast via VPN için "Enable" işaretleyin.

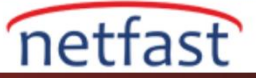

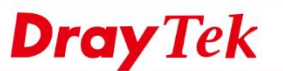

| Enable     | Diayrex                                 |               |                          |          |              |  |
|------------|-----------------------------------------|---------------|--------------------------|----------|--------------|--|
| Basic      | Advanced                                | GRE           | Proposal                 | М        | lultiple SAs |  |
| Phase1 K   | ey Life Time :                          | 28800         |                          |          | seconds      |  |
| Phase2 K   | ey Life Time :                          | 3600          |                          |          | seconds      |  |
| Perfect Fo | orward Secrecy St<br>r Detection Status | atus : 🔵 Enab | le 💿 Disab<br>le 💿 Disab | le<br>le |              |  |
| DPD Dela   | <b>y</b> :                              | 30            |                          |          | seconds      |  |
| DPD Time   | out :                                   | 120           |                          |          | seconds      |  |
| Ping to Ke | eep Alive :                             | 🔵 Enab        | le 💿 Disab               | le       |              |  |
| Route / N/ | AT Mode :                               | Route         |                          | ~        |              |  |
| Source IP  | e.                                      | auto_dete     | ect_srcip                | ~        |              |  |
| Apply NA   | T Policy                                | 🔵 Enab        | le 💿 Disab               | le       |              |  |
| Netbios N  | aming Packet                            | 🔵 Enab        | le 💿 Disab               | le       |              |  |
| Multicast  | via VPN :                               | 💿 Enab        | le 🔘 Disab               | le       |              |  |
| RIP via VI | PN :                                    | 🔵 Enab        | le 💿 Disab               | le       |              |  |
|            |                                         |               |                          |          |              |  |

1. LAN >> General Setup'a gidin. Remote sunucudan IP adreslerini alması gereken LAN profilini seçin ve ardından Edit'e tıklayın. DHCP Server için "Disable" Yi işareyin ve Apply'a tıklayın.

| le Disa<br>75:63:00<br>190.1<br>255.0/24<br>le Disa<br>le Disa | ble<br>v<br>ble<br>ble | ]<br>] If choose      | e ROUTING mode, | packets    |
|----------------------------------------------------------------|------------------------|-----------------------|-----------------|------------|
| le ) Disa<br>75:63:00<br>190.1<br>255.0/24<br>Ile ) Disa       | ble<br>ble             | ]<br>] If choose      | e ROUTING mode, | packets    |
| le ) Disa<br>75:63:00<br>190.1<br>255.0/24                     | ble                    | ]<br>] If choose      | e ROUTING mode, | packets    |
| le () Disa<br>75:63:00<br>190.1<br>255.0/24                    | ble                    | ]<br>] If choose      | e ROUTING mode, | packets    |
| ile 🍥 Disa<br>75:83:00                                         | ble<br>v               | ]<br>]<br>] If choose | e ROUTING mode, | packets    |
| ile 🍥 Disa<br>7b:83:00                                         | ble                    | ]<br>]<br>] If choos  | e ROUTING mode, | packets    |
| ole 🍥 Disa<br>7b:63:00                                         | ble                    |                       |                 |            |
| ile 🔘 Disa<br>76:83:00                                         | ble                    |                       |                 |            |
| ie 🔘 Disa                                                      | ble                    |                       |                 |            |
|                                                                | ~                      |                       |                 |            |
|                                                                |                        |                       |                 |            |
|                                                                |                        |                       |                 |            |
|                                                                |                        | (Optiona              | al)             |            |
|                                                                |                        |                       |                 |            |
|                                                                |                        |                       | (Option         | (Optional) |

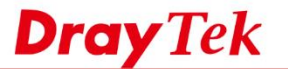

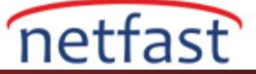

- 2. DHCP Relay sayfasına gidin, LAN profilini seçin ardından Edit'e tıkalyın.
  - Enable'yi işaretleyin.
  - **DHCP Server Location** için "VPN"i seçin.
  - **DHCP Server IP**'da DHCP sunucusunun IP adresini girin.
  - Apply'a tıklayın.

| Profile :            | lan1           |   |            |  |
|----------------------|----------------|---|------------|--|
| DHCP Server Location | VPN            | * |            |  |
| DHCP Server IP :     | 192.168.197.10 |   |            |  |
| DHCP Relay Agent IP  |                | ( | (Optional) |  |
| HCP Relay Agent IP   |                | ( | (Optional) |  |

Yukarıdaki yapılandırmada, router DHCP isteklerini VPN üzerinden iletecektir.